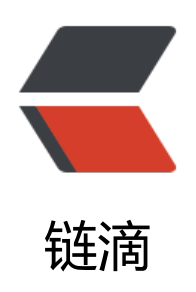

# Hello,Maven

作者: liumapp

- 原文链接: https://ld246.com/article/1496220994707
- 来源网站: 链滴
- 许可协议: 署名-相同方式共享 4.0 国际 (CC BY-SA 4.0)

## Hello,Maven

对于Maven的接触已经有很长的一段时间了,但是并没有做过系统的笔记,写这篇博文备忘一下。

## Maven是什么

Maven与Composer一样,是一个资源依赖包的管理工具。

更官方一点,它是一个基于POM (项目对象模型),可以通过一小段描述信息来管理项目的构建、 告和文档的软件项目管理工具。

## Maven下载与配置

### 下载

请直接去Maven的官方站点下载源码

#### 配置

这里我们假设Maven的目录位于/usr/local/maven(附:类Unix系统),并且您的系统已经具有Jav环境。

那么在执行如下操作:

 $cd \sim$ 

vim .bash\_profile

.bash\_profile下新增如下两行代码:

export M2 HOME=/usr/local/maven3.3.9/

export PATH=/usr/local/maven3.3.9/bin/:\$PATH

再执行

source .bash\_profile

测试

mvn -v

如果看见下列信息:

Apache Maven 3.3.9 (bb52d8502b132ec0a5a3f4c09453c07478323dc5; 2015-11-11T00:41:47+ 8:00)

Maven home: /usr/local/maven3.3.9

Java version: 1.8.0\_112, vendor: Oracle Corporation

Java home: /Library/Java/JavaVirtualMachines/jdk1.8.0\_112.jdk/Contents/Home/jre

Default locale: zh\_CN, platform encoding: UTF-8

那就说明您对Maven的配置已经完成了。

OS name: "mac os x", version: "10.11.6", arch: "x86\_64", family: "mac"

## 案例

#### 源码

源码请看我的项目java-core-learn

### 目录结构

```
--src

--main

--java (在这个目录下写java代码)

--org

--javacore

--base

--具体java文件

--resources (资源文件)

--test

--base

--具体java文件
```

### maven配置文件pom.xml

#### 代码

```
<?xml version="1.0" encoding="UTF-8"?>
<project xmlns="http://maven.apache.org/POM/4.0.0" xmlns:xsi="http://www.w3.org/2001/
MLSchema-instance"
xsi:schemaLocation="http://maven.apache.org/POM/4.0.0 http://maven.apache.org/xsd
maven-4.0.0.xsd">
<modelVersion>4.0.0</modelVersion>
<groupId>org.javacore</groupId>
```

<artifactId>java-core-learn</artifactId>

<version>0.0.1-SNAPSHOT</version>

```
<name>java core learning example</name>
```

```
<url>http://www.liumapp.com<url>
  <description>java core learning example</description>
  <packaging>war</packaging>
  <developers>
    <developer>
      <name>liumapp</name>
    </developer>
  </developers>
  <properties>
    <google-collections.version>1.0</google-collections.version>
  </properties>
  <dependencies>
    <dependency>
      <groupId>com.google.collections</groupId>
      <artifactId>google-collections</artifactId>
      <version>${google-collections.version}</version>
    </dependency>
    <dependency>
      <groupId>org.projectlombok</groupId>
      <artifactId>lombok</artifactId>
      <version>1.16.8</version>
      <scope>provided</scope>
    </dependency>
    <dependency>
      <groupId>junit</groupId>
      <artifactId>junit</artifactId>
      <version>4.12</version>
      <scope>test</scope>
    </dependency>
  </dependencies>
  <build>
    <plugins>
      <plugin>
         <groupId>org.apache.maven.plugins</groupId>
         <artifactId>maven-compiler-plugin</artifactId>
         <configuration>
           <source>1.8</source>
           <target>1.8</target>
         </configuration>
      </plugin>
    </plugins>
  </build>
</project>
```

#### pom.xml分析

<xml>标签、<modelVersion>标签和<project>标签是pom的固定结构,我们不需要进行变化。

<groupId>的值就是项目的包名,一般而言,都是按照"组织名+公司网址的反写+项目名"这样的 式来填写,比如说我的网址liumapp.com,我要创建一个helloworld项目,那么包名就应该是com.li mapp.helloworld

<artifactId>的值是模块名,一般使用项目名称+模块名进行标识

<version>表示版本号,比如0.0.1snapshot,第一个0表示大版本号,第二个0表示分支版本号,第 个0表示小版本号,snapshot表示快照版本、alpha表示内侧版本、beta表示公测版本、Release表示 定版本、GA表示正式发布版本。

<packaging>打包方式,默认是jar(不写这个标签的时候打包成jar),可以使用war、zip、pom等 。

<dependencies>项目的依赖,经常使用到。<dependency>下面有一个<scope></scope>,它 示依赖的范围。比如<scope>test</scope>,那么就说明这个依赖只在测试的范围内有用,超出这 范围去使用就会报错。scope标签的值一共有六种,分别是:compile、provided、runtime、test、 ystem、import。

compile是默认的节点,它表示编译测试和运行都有效。

provided是在测试和编译的时候有效。比如说Servlet的API,在测试和编译的时候有效,但如果在运的时候,就会和tomcat的servlet发生冲突。

runtime表示在测试和运行时有效。比如jdbc的驱动。

test表示只在测试的时候有效。比如junit

system表示编译和测试时有效,但有很大的不可移植性,只能本地使用。

import表示导入的范围,它只使用在dependencyManagement中,表示从其他的pom中导入depe dency的配置。

<dependency>下面还有一个<optional>true/false<optional>默认为false,表示设置依赖是否可。如果为false,表示这个依赖是可以继承的,如果为true,则这个子项目必须显示引入该依赖。

<dependency>下面还有一个<exclusions>,它表示一个排除依赖传递的列表。比如说Ajar包依赖Bj r包,Bjar包依赖Cjar包,那么C对于A来说,就是一个传递依赖,如果A不想依赖C,就可以在这里面 行声明。排除对C的依赖关系。

这里我很喜欢别人举的一个例子来解释依赖传递,在古惑仔里面,山鸡跟楠哥混,楠哥跟B哥混,所山鸡就间接的跟B哥混,所以山鸡跟B哥之间的关系,就是一个依赖传递的关系。那如果有一天,山鸡楠哥表忠心,说我只听你的,不听B哥的,那么山鸡这个项目里,在依赖楠哥的时候,还要再加一条对哥的排除依赖。

<dependencyManagement></dependencyManagement>表示依赖的管理。这个标签里面也是 dependencies和dependency, 但是这里面的依赖并不会被实际的引用。

<build>为构建行为提供支持,比如说使用maven的相关插件。

<parent>通常用于子模块中对父模块pom.xml的继承

<modules>定义多个模块然后一起编译。

<name>表示项目的描述名,一般用于在生成项目文档的时候使用。

<url>项目的地址。

<description>项目描述

<developers>项目开发人员列表

#### <license>

<organization>

#### 运行

进入项目目录后,运行

#### mvn compile

maven会自动下载依赖的项目,并且完成编译。

再运行

#### mvn test

maven会自动的运行我们写在test目录下的测试用例。

再运行

#### mvn package

maven会自动对我们的项目进行编译后的打包

#### maven生成的文件

运行完上述说的命令后,项目根目录下应该会出现如下所示的目录

- --target
- --classes //编译后的文件
- --maven-status
- --surefire-reports//存放测试报告
- --test-classes

## Maven中的坐标和仓库

### 坐标与构件

构件:maven中,任何一个依赖,插件,项目构建的输出都可以被称之为构件。

构件通过坐标作为其唯一标识。

而坐标呢,则是由pom.xml文件中的groupId、artifactId和 version来组成。

## 仓库

仓库分为本地仓库和远程仓库。

maven在安装依赖之前,会先去本地的maven仓库中查找是否有相同的依赖,如果有,则不会去网下载,直接使用本地的依赖,如果没有,再去网上进行下载。这里的网上,则是指的maven的远程仓。

一般而言, maven默认的会给我们一个远程仓库地址: https://repo.maven.apache.org/maven2

这个地址我们可以在maven项目源码里面的org\apache\maven\model\pom-4.0.0.xml这个文件里 找到。(被命名为: Central Repository, 中央仓库)

### 镜像仓库

maven的中央仓库位置在国外,可能有些时候访问无法成功,这个时候我们就需要使用maven在国的镜像仓库。

#### 使用方法

进入本地maven项目目录,进入conf目录,打开settings.xml文件

```
大概在146行左右的样子,找到mirrors标签。添加如下代码:
```

```
<mirror>
<id>maven.net.cn</id>
<mirrorOf>central</mirrorOf>
<name>central mirror in china</name>
<url>http://maven.net.cn/content/groups/public/</url>
</mirror>
```

保存后退出即可。

当然国内的话,还是阿里云的要快一点,所以我们可以使用这个地址:http://maven.aliyun.com/neus/content/groups/public/

#### 更改仓库位置

#### 默认位置

默认情况下, maven安装的依赖都位于如下地址:

#### cd ~/.m2/repository

#### 更改方法

۰

依然在settings.xml文件中,我们找到第55行左右的<localRepository>标签,然后输入新的地址即

<localRepository>/path/to/repository</localRepository>

## Maven的生命周期

#### 完整的项目构建过程包括:清理、编译、测试、打包、集成测试、验证、部署。

Maven生命周期:

clean 清理项目 pre-clean 执行清理前的工作 clean 清理上一次构建生成的所有文件 post-clean 执行清理后的文件

default 构建项目(最核心的一部分) compile、test、package、install等等。

site 生成项目站点 pre-site 在生成项目站点前要完成的工作 site 生成项目的站点文档 post-site 在生成项目站点后要完成的工作 site-deploy 发布生成的站点到服务器上

在这几个clean、compile、test、package、install命令中,当我们运行package的时候, clean、c mpile、test将会在在package之前依次运行。

### Maven的插件

官方插件列表: http://maven.apache.org/plugins/

#### 对source插件的使用

source插件:将项目的源码进行打包

在pom.xml文件的project节点内添加如下代码:

```
<build>
 <plugins>
  <plugin>
   <groupId>org.apache.maven.plugins</groupId>
   <artifactId>maven-source-plugin</artifactId>
   <version>2.4</version>
   <executions>
    <execution>
     <phase>package</phase>
     <goals>
      <goal>jar-no-fork</goal>
     </goals>
    </execution>
   </executions>
  </plugin>
 </plugins>
</build>
```

上面代码中的executions节点,用来绑定插件source到maven的package生命周期中。

goal目标节点的内容,可以在插件详情里面查看。

接下来运行package即可。

### 依赖冲突

比如说,我现在的项目为A,A依赖B项目,A也依赖C项目,B项目和C项目都依赖一个D项目,但是,B项目依赖D的1.0版本,而C项目依赖D的2.0版本,那这个时候怎么办呢。

#### 短路优先

在maven中,首先要遵循短路优先原则。意思就是,优先解析路径短的版本。比如A依赖B,B依赖C C依赖X (jar, 2.0版本),然后又有A依赖D,D依赖X (jar, 1.0版本),那么最后maven会优先解析 的1.0版本。

### 先声明先优先

如果路径长度相同,则原先声明,先解析谁。

### 聚合和继承

#### 聚合

在maven中,如果想将多个项目进行install,将其安装到本地仓库中,必须对其依次执行install操作 maven中有一种方式,可以将其放到一起运行,这种方式称之为聚合。

具体使用方法:

● 首先我们需要新建一个项目,然后将项目的打包方式修改为pom,也就是把packaging元素的值设为pom

● 然后在pom.xml文件中,添加如下代码:

```
<modules>
<module>/path/to/your/moduleA</module>
<module>/path/to/your/moduleB</module>
<module>/path/to/your/moduleC</module>
</modules>
```

● 再在这个项目的目录下运行mvn install 即可。

#### 继承

基本上不管哪一个maven项目,都会用到junit,而且每一个项目的pom.xml文件,都会对其进行配。这个时候就会出现很多重复的配置代码。

所以在maven中,我们可以像java一样,将共用的部分,写成一个父类。

具体使用方法:

● 新建一个maven项目(假设命名为parent), packaging改为pom, 将要写入的依赖, 写在depen

encyManagement中。如下所示:

```
<properties>
<junit.version>4.12</junit.version>
</properties>
<dependencyManagement>
<dependencies>
<dependency>
<groupId>junit</groupId>
<artifactId>junit</groupId>
<scope>test</scope>
<version>${junit.version}</version>
</dependency>
</dependencies>
</dependencies>
</dependencyManagement>
```

● 在其他的maven项目中,去继承parent。代码如下所示:

```
在pom.xml文件中:
```

```
<parent>
<groupId>parent的groupId</groupId>
<artifactId>parent的groupId</artifactId>=
<version>parent的version</version>
</parent>
<dependencies>
<dependency>
<groupId>junit</groupId>
```

```
<artifactId>junit</artifactId>
```

```
</dependency> </dependencies>
```

如上所示,继承parent之后,再引用junit,已经不需要进行过多的配置了,只需要定义它的坐标即可。

## 常用命令

mvn -v 查看maven版本 -compile 编译整个项目 -test 执行test下面的测试代码 -package 打包 -clean 删除编译后的字节码文件和测试报告等等,也就是删除target -install 安装jar包到本地仓库中

在使用命令的时候,可以多个命令按照顺序使用,如:

mvn clean compile

就表示先clean,再compile

## 自动创建目录骨架

使用archetype插件,用于创建符合maven规定的目录骨架,具体代码如下:

#### mvn archetype:generate

如果是第一次运行的话,maven会自动的下载相关依赖,同时我们还要进行版本的选择。一般选择第 个就可以了。

之后, 会要求我们输入groupId, 这里按照自己想要的项目包名输入。

然后是artifactId, 输入项目名即可。

然后是version,版本号,一般第一次执行都是1.0.0SNAPSHOT

再是package,包名,输入项目包名再加一个-service即可。

最后进行确认整个项目的骨架就自动创建好了。

当然我们也可以直接使用一条命令完成整个过程:

mvn archetype:generate -DgroupId=yourGroupId -DartifactId=yourArtifactId -Dversion=1.0. SNAPSHOT -Dpackage=yourPackage

## 利用maven发布web项目

相关源码可以看我的项目 jsp-basic

- 利用插件创建项目
- 添加对servlet的依赖,具体坐标请前往官网查找(很多依赖我们都需要在官网上去找)。这里推荐: ttp://mvnrepository.com/
- 设定servlet的依赖scope值为provided。
- packaging设定为war
- 添加maven的jetty插件。
- •执行mvn compiler,接下来就能够在浏览器成功访问到项目。
- 如果要使用tomcat作为web容器,那么就是用tomcat对maven的插件来取代jetty即可。

### 注意事项

请注意,maven在安装依赖之前,会先去本地的maven仓库中查找是否有相同的依赖,如果有,则 会去网上下载,直接使用本地的依赖,如果没有,再去网上进行下载。

另外需要注意的是,如果我们有两个项目A和项目B,项目B需要引用项目A的类的话,通过maven, 们只需要在项目A中执行命令mvn -install,这样将会把A保存在本地仓库中,接下来再到项目B的po .xml文件中添加对A的dependency,再执行compaile,maven就能够自动的下载A的依赖。

在maven中,有三种classpath:编译、测试和运行。